## Run dbManager

| R. E    | 3 🖥 🔞 - (+     |              | 12 - ₹  |              | Autodesk         | Revit Struc | ture 2 | 010 - [ro | om sample |
|---------|----------------|--------------|---------|--------------|------------------|-------------|--------|-----------|-----------|
| S I     | Home Insert    | Annotate     | Modify  | Analyze      | Architect & Site | Collaborate | View   | Manage    | Add-Ins   |
| dbManag | er libraryBrow | ser fileBrow | yser fa | imilit Tools |                  |             |        |           |           |
| familit |                | familyMa     | nager   |              |                  |             |        |           |           |

## Login

Default name is 'admin' and default password is '' /empty string/:

| dbManager - Login |        | × |
|-------------------|--------|---|
|                   |        | _ |
|                   |        |   |
| Name              | admin  |   |
|                   |        |   |
| Password          |        |   |
|                   |        |   |
|                   |        |   |
|                   |        | ~ |
| V OK              | Cancel |   |
|                   |        |   |

## **DB** Connection

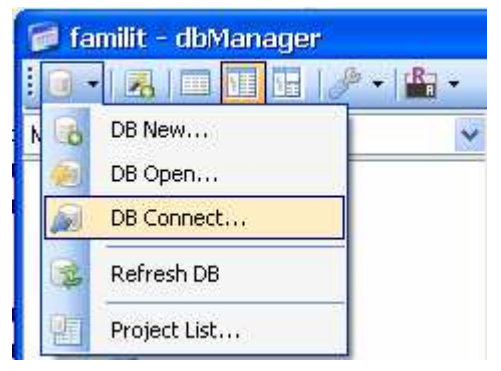

Use default DB format and set valid DB file name:

| Connection                            | 8 |
|---------------------------------------|---|
| DB Туре                               |   |
| Use Internal dbManager Database /XML/ |   |
|                                       |   |
| C\vcwork\test.ldbm1.xml               |   |
|                                       |   |
| Cancel                                |   |

## **Project List**

The database includes more dbManager's projects. Each project contains more tables. You can define a project name and a table prefix /prefix for all project's tables/:

| Project List                     |              |             |
|----------------------------------|--------------|-------------|
| Database C:\vcwork\test.dbm1.xml |              |             |
| Current Name                     | Table Prefix | Description |
| Main Project                     |              |             |
| *                                |              |             |
|                                  |              |             |
|                                  |              |             |
|                                  |              |             |
|                                  |              |             |
|                                  |              |             |
|                                  |              |             |
|                                  |              |             |
| ОК                               |              | Cancel      |

## Create a new table

Run the table generator:

| 🧭 familit - dbManager |                                               |  |  |  |  |  |  |  |  |
|-----------------------|-----------------------------------------------|--|--|--|--|--|--|--|--|
| ▋▋▋ৢৢ৵৽৻ৢ৽            |                                               |  |  |  |  |  |  |  |  |
| project airport1      | *                                             |  |  |  |  |  |  |  |  |
|                       | Append<br>Edit<br>Rename<br>Remove<br>ce sten |  |  |  |  |  |  |  |  |

## Step 1: set table name:

| dbMan              | age | er - Table Ge | enera  | ator [ | rt_d   | oors | :1] |      |       |     |       |   |   |     |          |   |     |   |
|--------------------|-----|---------------|--------|--------|--------|------|-----|------|-------|-----|-------|---|---|-----|----------|---|-----|---|
| Table              |     |               |        |        |        |      |     | <br> | <br>  |     |       |   |   |     |          |   |     |   |
|                    |     |               |        |        |        |      |     |      |       |     |       |   |   |     |          |   |     |   |
|                    |     |               |        |        |        |      |     |      |       |     |       |   |   |     |          |   |     |   |
|                    |     | Database      | xe     | -<br>  | 1      |      |     | -    | <br>- |     |       | 1 |   |     |          |   |     |   |
|                    |     | THE           |        |        | ~      |      |     |      |       |     |       |   | - | 100 | -        |   |     |   |
| anala da           |     | I able Name ( | _rt_do | pors1  | $\sim$ |      |     | <br> | <br>  |     |       |   |   |     |          |   |     |   |
|                    |     | Template      |        |        |        |      |     |      |       |     |       |   |   | ~   |          |   |     |   |
|                    |     |               |        |        |        |      |     |      |       |     |       |   |   |     | 1        |   |     |   |
|                    |     |               |        |        |        |      |     |      |       |     |       |   |   |     |          |   |     |   |
|                    |     |               |        |        |        |      |     |      |       |     |       |   |   |     |          |   |     |   |
|                    |     |               |        |        |        |      |     |      |       |     |       |   |   |     |          |   |     |   |
|                    |     |               |        |        |        |      |     |      |       |     |       |   |   |     |          | 1 |     | - |
|                    |     |               |        |        |        |      |     |      |       |     |       |   |   |     |          |   | Nex |   |
| 1                  |     |               |        |        |        |      |     |      | -     |     |       |   |   |     | <u> </u> |   | ~   |   |
|                    |     |               |        | V F    | inish  |      |     |      | - E   | 3 ( | Close |   |   |     |          |   |     |   |
| 19 - 19<br>19 - 19 |     |               |        |        |        |      |     |      |       |     |       |   |   |     |          |   |     |   |

## Step 2: define source RVT files

| dbi | Manag   | er - Table Generator [rt_doors1] |               |                |   |     |            |        |
|-----|---------|----------------------------------|---------------|----------------|---|-----|------------|--------|
| Ta  | ble Fil | es                               |               |                |   |     |            |        |
|     |         |                                  |               |                |   |     |            |        |
|     |         | Folder                           |               | Filename Mask  |   | Ext | SubFolders | Count  |
|     | ۲.      | C:\vcRevit                       |               | doors1         | R | rvt |            | 1      |
|     |         | C:\vcRevit                       |               | doors.0*       | R | rvt | <b>V</b>   | 3      |
|     |         | D:\download                      |               | door*          | R | rvt |            | 1      |
|     | *       |                                  |               |                | R |     |            | 0      |
|     |         |                                  |               |                |   |     |            |        |
|     |         |                                  |               |                |   |     |            |        |
|     |         |                                  |               |                |   |     |            |        |
|     |         |                                  |               |                |   |     |            |        |
|     |         |                                  |               |                |   |     |            |        |
|     |         | Design                           | n Structure I | rom 1 RVT file |   |     | ▼          | Next ▶ |
| L   |         |                                  |               |                |   |     |            |        |
|     |         | Finish                           |               | 🔀 Close        |   |     |            |        |
|     |         |                                  |               |                |   |     |            |        |
| _   |         |                                  |               |                |   |     |            | 111    |

## Step 3: define element's filter condition:

| dbManager - Table Generator [rt_doors1]                          | ×                                                                                                    |
|------------------------------------------------------------------|----------------------------------------------------------------------------------------------------|
| Table Files Elements                                             |                                                                                                    |
| Class  Element ElementType Family Instance Host Object Wall Zone | *Category Family Symbol Element Type<br>Curtain Panels<br>Curtain Systems<br>Curtain Wall Mullions<br>Detail Items<br>Door Tags<br>Door Tags<br>Electrical Demand Factor Definitions<br>Electrical Load Classification Parameter Element<br>Electrical Load Classifications<br>Elevation Marks<br>Elevations |
|                                                                  | Next 🕨                                                                                                    |
| V Finish                                                         | Close                                                                                                    |

### Step 4: define list of source parameters:

| Name            | Source/Group | Туре      | ~ | Name      | Source/Group | Туре   |
|-----------------|--------------|-----------|---|-----------|--------------|--------|
| Phase Created   | PG_PHASING   | ElementId |   | Element   | Base         | String |
| Deletable       | INVALID      | Integer   |   | Category  | Base         | String |
| Id              | INVALID      | ElementId |   | LocationX | Base         | Double |
| Family and Type | INVALID      | ElementId |   | LocationY | Base         | Double |
| Family          | INVALID      | ElementId |   | Height    | Element      | Double |
| Туре            | INVALID      | ElementId | - | Thickness | Element      | Double |
| Family Name     | INVALID      | String    |   | Width     | Element      | Double |
| Type Name       | PG_IDENTI    | String    | - | Type Mark | Element      | String |
| Hidden 82       |              |           |   |           |              | Next   |
|                 |              |           |   |           |              |        |

| ¢ | lbMan             | ager - Table Generator [rt_doo    | rs1]    |   |       |             |                 |                     | ×          |  |  |  |
|---|-------------------|-----------------------------------|---------|---|-------|-------------|-----------------|---------------------|------------|--|--|--|
| ſ | Table             | Files Elements Parameters Structu | re      |   |       |             |                 |                     | <u>ا</u> ھ |  |  |  |
|   |                   | Column Name                       | Туре    |   | Width | ReadOnly    | As Value String | Desccription        | ^          |  |  |  |
|   | •                 | ElementName                       | Varchar | • | 250   | <b>&gt;</b> |                 | Element (Base) Stri | =          |  |  |  |
|   |                   | CategoryName                      | Varchar | • | 250   | <b>&gt;</b> |                 | Category (Base) St  |            |  |  |  |
|   |                   | LocationX                         | Double  | • |       | <b>&gt;</b> |                 | LocationX (Base)    |            |  |  |  |
|   |                   | LocationY                         | Double  | • |       | <b>&gt;</b> |                 | LocationY (Base)    |            |  |  |  |
|   |                   | Height                            | Double  | • |       |             |                 | Height (Element) P  |            |  |  |  |
|   |                   | Thickness                         | Double  | • |       |             |                 | Thickness (Eleme    |            |  |  |  |
|   |                   | Width                             | Double  | • |       |             |                 | Width (Element) P   |            |  |  |  |
|   |                   | TypeMark                          | Varchar | • | 250   |             |                 | Type Mark (Eleme    |            |  |  |  |
|   |                   | OmniclassTitle                    | Varchar | • | 250   | <b>&gt;</b> |                 | OmniClass Title (El |            |  |  |  |
|   |                   | Mark                              | Varchar | • | 250   |             |                 | Mark (Element) PG   |            |  |  |  |
|   |                   | LevelName                         | Varchar | • | 250   | <b>~</b>    |                 | Level (Base) String | ~          |  |  |  |
|   | Finish      Close |                                   |         |   |       |             |                 |                     |            |  |  |  |

#### Step 5: check the proposed structure of the table:

# ... and you can enjoy...

| R-      | 00               |               | • Ø                 | · 🗄 • 🔊         | 4 ®1   | 0.93             |             | ▼ Au             | itodesk R   | evit Arch    | itectur  | e 2011 | - Not For R   | esal 🕨 | Type a keyword or phi |
|---------|------------------|---------------|---------------------|-----------------|--------|------------------|-------------|------------------|-------------|--------------|----------|--------|---------------|--------|-----------------------|
| A       | Home             | Insert        | Annota              | ate Structure   | Massi  | ing & Site Colla | borate View | Manag            | ge Add-In   | s Modify     | Doors    |        |               |        |                       |
| L3      | 8                | ß             | ×                   | ]€ Cope +       |        | P-2-1            |             | <b>d</b> ja olja | -₽_₩ 💡 •    | <b>₩</b> .   | (C)      |        | 10            |        |                       |
| Modify  |                  | Paste         |                     | Ol Cut •        | - 40   | 4. 07            |             |                  | -12 2 .     | À.           |          | Edit   | Pick          |        |                       |
|         | 1<br>1<br>1<br>1 |               | 3                   | Join •          | 12     | ·•· 0            |             | -4 =2            | ×           | *            |          | Family | New Host      |        |                       |
| Select  | Propert          | ies Clipbo    | bard                | Geometry        | 1      |                  | Modify      |                  | View        | Measure      | Create   | Mode   | Host          |        |                       |
| Modify  | Doors            | Men           | es Wit              | h Nearby Elemen | 185    |                  |             |                  |             |              |          |        |               |        |                       |
| doors.0 | 007.rvt          | - Project B   | rowse               | r (             | ×      |                  |             |                  |             |              |          |        |               |        |                       |
|         | Floor            | a familit     | - dbN               | vlanager        | L .D.  |                  |             |                  |             |              |          |        |               |        |                       |
| Ū.      | Ceilin           |               |                     |                 | -      |                  |             |                  |             |              |          |        |               |        | admin Logout 🕂 🕶      |
|         | Elevat           | project airpo | rt1                 | *               | 2      | Ø• @ •   4       | 2 2         | 63               | M           |              |          | -      |               |        |                       |
| • •     | Schedu           |               | LES                 |                 | Filter |                  |             |                  |             | ×            | *        | ×      | *             | * 🗸    |                       |
|         | Sheets           |               | rt_aaaa             | 5               |        | RVTFILE          | ELEMENTI    | NAME             | CATEGORY    | AME LOC      | ATIONX   | LC     | ICATIONY      | HEIGHT | THICKNI               |
|         | Group            |               | rt_big              | St              |        | doors.0007       | 0915 x 2134 | 1 mm             | Doors       | -258         | 5 868850 | 58 10  | ZOD 96113729. | 0      | 0                     |
|         | Revit L          |               | rt_big_:<br>rt_door | string<br>s1    | •      | doors.0007       | 0915 x 2134 | 1 mm 🤒           | Rvt: Zoor   | 1            |          |        | 96113729.     | 0      | 0                     |
|         |                  |               | rt_orier            | ntace           |        | doors.0007       | 0915 x 2134 | 1 mm  🏜          | Rvt: Sele   | t Elements   |          |        | 61137298      | 3 0    | 0                     |
|         |                  |               | rt_orien            | ntace_sten      |        | doors.0007       | 0915 x 2134 | 1 mm             | Rvt: Modi   | ry Propertie | 800      |        | 61137298.     | 0      | 0                     |
|         |                  |               | rt_rme_<br>rt_room  | Dasic_doors     |        | doors.0007       | 0915 x 2134 | 1 mm 😭           | Rvt: Oper   | n Default 3D | View     |        | 61137298.     | 0      | 0                     |
|         |                  | -             | rt_test             |                 |        | doors.0007       | 0915 x 2134 | 4 mm 🗾           | Select Ro   | ws By Rvt    |          |        | 61137298.     | 0      | 0                     |
|         |                  |               | rt_test_            | _project_info   |        | doors.0007       | 0915 x 2134 |                  | Rvt: Upda   | te Element's | Paramet  | ers    | 61137298:     | 3 0    | 0                     |
|         |                  |               | IC IESI             |                 |        | doors.0007       | 0915 x 2134 | 4 mm             | Actualize   | data from R  | /t       |        | ▶ 61137298.   | 0      | 0                     |
|         |                  |               |                     |                 | -      | doors.0007       | 0915 x 2134 | 1 mm             |             |              | 0.53     |        | 61137298.     | 0      | 0                     |
|         |                  |               |                     |                 |        | doors.0007       | 0915 x 2134 | 1 mm 🚆           | Edit        |              |          |        | 61137298.     | 0      | 0                     |
|         |                  |               |                     |                 |        | doors.0007       | 0915 x 2134 | 1 mm             | Find & Re   | piace        |          |        | 05962541      | . 0    | 0                     |
|         |                  |               |                     |                 | <      | 1                | lowe are    |                  | Calculator  |              |          |        |               | -      | >                     |
|         |                  |               |                     |                 | Land   |                  |             |                  | Filter Cell | Values       |          |        |               |        |                       |
|         |                  |               |                     |                 |        |                  |             |                  |             |              |          |        |               |        |                       |

#### Context menu in the filter table view:

| 🍃 familit - dbManager | 🗐 familit - dbManager 📃 🗖 🔯 |                                   |                |                |      |             |                           |                       |       |              |  |  |  |  |
|-----------------------|-----------------------------|-----------------------------------|----------------|----------------|------|-------------|---------------------------|-----------------------|-------|--------------|--|--|--|--|
| 0 - 3   0 🖬 🖬 🤌 -     | -                           |                                   |                |                |      |             |                           |                       | admi  | n Loqout 🦽 🗸 |  |  |  |  |
| project airport1 🛛 👻  |                             | 👸 • 🐵 • 🛛 🚺 🖣                     | 198 263        | · N   🛃   🗟 🛽  |      |             |                           |                       |       |              |  |  |  |  |
|                       | Filter                      | filter                            |                |                |      |             |                           | *                     | * 🗸   | * 🗸          |  |  |  |  |
| rt_aa                 |                             | RVTFILE                           | ELEMENTNAME    | CATEGORYNAME   | MARK |             | 10                        | HEIGHT 🔨              |       |              |  |  |  |  |
| rt_big                |                             | doors.0007                        | 0915 x 2134 mm | Doors          | 4    | (46)<br>*** | Rvt:                      |                       |       |              |  |  |  |  |
| rt_big_string         |                             | doors.0008                        | 0915 x 2134 mm | Doors          | 4    | 0-0         | Rvt: Select Elements      |                       |       |              |  |  |  |  |
| rt_orientace          |                             | doors1                            | 0915 x 2134 mm | Doors          | 4    |             | Rydi                      | Modify Prope          | rties |              |  |  |  |  |
| rt_orientace_sten     |                             | doors.0009 0915 x 2134 mm Doors 4 |                |                |      |             | Rvt: Open Default 3D View |                       |       |              |  |  |  |  |
| rt_rme_basic_doors    | •                           | doors                             | 0915 x 2134 mm | Doors          | 4    | <b>\$</b>   | Sele                      | ct Rows By R          | /t    |              |  |  |  |  |
| rt_test               |                             | doors.0007                        | 0915 x 2134 mm | Doors          | 40   | B           | Rvt:                      | •                     |       |              |  |  |  |  |
| rt_test_project_info  |                             | doors.0008                        | 0915 x 2134 mm | Doors          | 40   | -           | Actu                      | Actualize data from ( | m Rvt | •            |  |  |  |  |
|                       |                             | doors.0009                        | 0915 x 2134 mm | Doors          | 40   |             | Edit                      |                       |       |              |  |  |  |  |
|                       |                             | doors                             | 0915 x 2134 mm | Doors          | 40   | AA          | Find                      | & Replace             |       |              |  |  |  |  |
|                       |                             | doors.0007                        | 0915 x 2134 mm | Doors          | 41   |             |                           |                       |       |              |  |  |  |  |
|                       |                             | doors.0008                        | 0915 x 2134 mm | Doors          | 41   |             | Calc                      | ulator                |       |              |  |  |  |  |
|                       | <                           |                                   | LOUE OF        | 1 <del>6</del> | 1.39 |             | Filte                     | r Cell Values         |       |              |  |  |  |  |
|                       |                             |                                   |                |                |      |             |                           |                       |       |              |  |  |  |  |

# Grouping table view:

| 🍺 familit - dbManager                 |                     |                               |              |        |                     |              |     |
|---------------------------------------|---------------------|-------------------------------|--------------|--------|---------------------|--------------|-----|
| 0 •   🗷   🗖 🖬 🖬 🖉 •                   |                     | 114                           |              |        |                     | admin Logout | 4 - |
| project airport1 🛛 👻                  | 📆 👰 • 🦷 •           | (m - 14 4 0                   | 263 🕨 🕨      | 😺 🗟 🔥  |                     |              |     |
| TABLES                                | RVTFILE             | ELEMENTNAME                   | CATEGORYNAME | HEIGHT | Hide column: HEIGHT |              | ^   |
| rt_aaaa                               |                     | : 0762 × 2032 mm (            | 5 items)     | -      | Show column:        | •            | i.  |
| it_big_string<br>it_doors1            |                     | : 0762 x 2134 mm (            | 5 items)     | -      | Save Columns Layout |              |     |
|                                       |                     | : 0813 × 2134 mm (            | 5 items)     |        |                     |              |     |
| rt_rme_basic_doors                    | doors1              | $0813 \times 2134 \text{ mm}$ | Doors        | 2134   | 51                  | 813          |     |
| rt_room                               | doors.0008          | 0813 x 2134 mm                | Doors        | 2134   | 51                  | 813          |     |
| t test project info                   | doors               | 0813 x 2134 mm                | Doors        | 2134   | 51                  | 813          |     |
| nt test view                          | doors.0009          | $0813 \times 2134 \text{ mm}$ | Doors        | 2134   | 51                  | 813          |     |
|                                       | doors.0007          | 0813 x 2134 mm                | Doors        | 2134   | 51                  | 813          |     |
|                                       |                     | : 0864 × 2032 mm (            | 5 items)     |        |                     |              |     |
|                                       |                     | : 0864 × 2134 mm (            | 5 items)     |        |                     |              | ~   |
|                                       | < (iii)             |                               |              |        |                     | >            |     |
| Click any column to start sorting and | grouping automatica | lly                           |              |        |                     |              |     |

You can modify the editable parameter values directly in the table view or in the edit dialog:

| d | Manager - Edit                                   |             | × |
|---|--------------------------------------------------|-------------|---|
|   | 2↓ 🔄 🔲 Hide ReadOnly Parameters                  |             |   |
| Ŧ | Base                                             |             | ^ |
| ⊡ | Element                                          |             |   |
|   | HEADHEIGHT                                       | 2134        |   |
| Ð | Element:Geometry                                 |             |   |
| ⊡ | Element:Identity_data                            |             |   |
|   | MARK                                             | 56          |   |
|   | OMNICLASSNUMBER                                  |             |   |
|   | OMNICLASSTITLE                                   |             |   |
|   | TYPEMARK                                         |             |   |
| Ð | Element:Materials                                |             |   |
| Ð | ElementType:Geometry                             |             |   |
| Ξ | ElementType:Identity_data                        |             |   |
|   | SOMNICLASSNUMBER                                 | 23.30.10.00 |   |
|   | SOMNICLASSTITLE                                  | Doors       |   |
|   | STYPEMARK                                        | 20          |   |
| Ð | ElementType:Materials                            |             |   |
| Ð | FamilyInstance                                   |             |   |
|   | FamilySymbol:Geometry                            |             | ~ |
| M | ARK<br>ark (Element) PG_IDENTITY_DATA String/Tex | t           |   |
|   | 🖌 ОК                                             | 😢 Cancel    |   |

## ...filter and calculate the table values:

| 🦻 familit - dbManager |        |             |                |               |        |              |            |
|-----------------------|--------|-------------|----------------|---------------|--------|--------------|------------|
| 间 •   🗷   🗖 🗖 🖽   🥒 • | -      |             |                |               |        | admir        | Loqout 🦽 🕶 |
| project airport1 🛛 😽  |        | 🊰 • 📾 • 🚺 🔌 | 6 12           | N   🛃 🗟 🧏     |        |              |            |
| 🗉 🛅 TABLES            | Filter |             |                |               | = 😺 0  | 2136         | ×          |
| rt_aa                 |        | RVTFILE     | ELEMENTNAME    | CATEGORYNAME  | HEIGHT | HEADHEIGHT   | THICKNE    |
| rt_big                | -      | doors.0007  | 0915 x 2134 mm | Doors         | 0      | 2136         | 0          |
| rt_big_string         |        | doors.0007  | 0915 x 2134 mm | Doors         | 0      | 2136         | 0          |
| rt orientace          |        | doors.0008  | 0915 x 2134 mm | Doors         | 0      | 2136         | 0          |
|                       |        | doors.0008  | 0915 x 2134 mm | Doors         | 0      | 2136         | 0          |
| rt_rme_basic_doors    |        | doors.0008  | 0915 x 2134 mm | Doors         | 0      | 2136         | 0          |
| rt_test               | •      | doors.0008  | 0915 x 2134 mm | Doors         | 0      | 2136         | 0          |
| rt_test_project_info  |        | doors.0007  | 0915 x 2134 mm | Doors         | 0      | Sum 12816    |            |
| rt_test_view          |        | doors.0007  | 0915 x 2134 mm | Doors         | 0      | Average 2136 |            |
|                       |        | doors.0009  | 0915 x 2134 mm | Doors         | 0      | May 2136     |            |
|                       |        | doors.0009  | 0915 x 2134 mm | Doors         | 0      | Min 2136     |            |
|                       |        | doors.0009  | 0915 x 2134 mm | Doors         | 0      | Coupt 6      |            |
|                       | <      |             | έι.            | <sup>21</sup> | 1: C.  |              | >          |
|                       |        |             |                |               |        |              | al.        |

## familit - dbManager for Revit Quick Guide

#### ... find duplicities:

| 河 familit - dbManager |        |       |                |      |           |              |                 |                 |                   |    |
|-----------------------|--------|-------|----------------|------|-----------|--------------|-----------------|-----------------|-------------------|----|
|                       | ₿ +    | R -   | _              |      |           |              |                 | adr             | nin <u>Loqout</u> | 8- |
| project airport1 🛛 👻  | 10     | -     | co + 14 4      | 9    | 263 🛛 🕨   | M   🛃   🗟 🖪  |                 |                 |                   |    |
| 😑 🕞 TABLES            | Filter | -6    | Clear Filter   |      |           |              | * 🗸             | × ×             |                   |    |
| rt_aa<br>It aaaa      |        | and a | Save Filter    |      | ENTNAME   | CATEGORYNAME | LOCATIONX       | LOCATIONY       | HEIGHT            | ^  |
| rt_big                |        | A     | Find Duplicity | •    | 2134 mm   | Doors        | -2585.86885068  | 10700.96113729  | 0                 |    |
| rt_big_string         |        | -     | Text Boxes     |      | 2134 mm   | Doors        | -1270.86885068  | 10700.96113729  | 0                 |    |
| rt_orientace          |        | 200   | Full Text      |      | 2134 mm   | Doors        | -5315.86885068. | 7686.9611372983 | 0                 |    |
| rt_orientace_sten     |        |       | Value List     |      | 2134 mm   | Doors        | -4200.86885068  | 7686.961137298  | 0                 |    |
| rt_rme_basic_doors    |        |       | Exists Value   |      | 2134 mm   | Doors        | -2885.86885068  | 7686.961137298  | 0                 |    |
| rt_test               |        |       | i i de milees  |      | 2134 mm   | Doors        | -1670.86885068  | 7686.961137298  | 0                 |    |
| rt_test_project_info  | 12     | a     | Hide Filter    | 1    | 2134 mm   | Doors        | -10069.7449459  | 7686.9611372983 | 0                 |    |
|                       |        | de    | oors.0007      | 0915 | x 2134 mm | Doors        | -11184.7449459  | 7686.961137298  | 0                 |    |
|                       | •      | de    | oors.0007      | 0915 | x 2134 mm | Doors        | -12499.7449459  | 7686.961137298  | 0                 |    |
|                       |        | do    | oors.0007      | 0915 | x 2134 mm | Doors        | -13714.7449459  | 7686.961137298  | 0                 |    |
|                       |        | do    | pors.0007      | 0915 | x 2134 mm | Doors        | -6223.08545363  | -5343.05962541  | 0                 | ~  |
| < >                   | <      |       |                | 1.5  |           |              |                 |                 |                   | >  |
|                       |        |       |                |      |           |              |                 |                 |                   |    |

### ...export:

| dbManager - Ex       | xport 🛛                                                                              |
|----------------------|--------------------------------------------------------------------------------------|
| From<br>rt_doors1    | <ul> <li>All /263/</li> <li>Filtered</li> <li>Selected /9/</li> </ul>                |
| To<br>Excel<br>Excel | <ul> <li>C:\vcRevit\dbm1.XLS</li> <li>Launch program after data exporting</li> </ul> |
| Sheet<br>Start Row   | doors1                                                                               |
|                      | All As Text                                                                          |
| (                    | V OK                                                                                 |

...and many other useful features...